## ACCEDER A AULES

- 1. Abre un navegador (Firefox, Chrome, Safari, Edge...)
- 2. Busca en tu buscador (google, bing...) 'AULES' o escribe lo siguiente en la barra de direcciones <u>https://portal.edu.gva.es/aules/</u>
- 3. Haz clic en el sabor correspondiente: ESO o Bachillerato

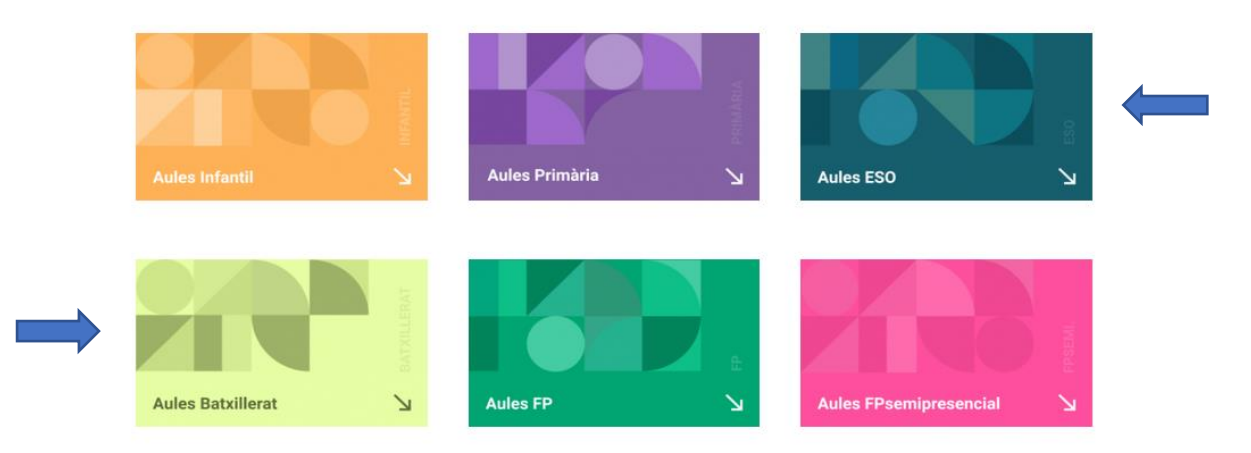

- 4. Si accedes a AULES > ESO, haz clic en 'ALICANTE'.
- 5. En la pantalla de login introduce tu usuario (NIA) y contraseña (Tres primeras letras del apellido en minúsculas y fecha de nacimiento: xxxddmmaa). El NIA puede consultarse en cualquier boletín de notas o en webfamilia. Si no los encuentras, pídeselo a tu tutor/a.

|                                                                                                    | Nom d'usuari<br>Contrasenya | Heu oblidat el nom d'usuari o la<br>contrasenya?<br>Les galetes han d'estar habilitades<br>en el vostre navegador 🌍 |
|----------------------------------------------------------------------------------------------------|-----------------------------|----------------------------------------------------------------------------------------------------|
|                                                                                                    | Inicia la sessió            |                                                                                                    |
|                                                                                                    |                             |                                                                                                    |
| És la primera vegada que veniu ací?                                                                                                    |                             |                                                                                                    |
| Ajuda: reiniciar les contrasenyes de l'alumnat                                                                                                    |                             |                                                                                                    |
| Per al <b>personal docent</b> , l'accés es realitza mitjançant el mateix usuari i contrasenya que<br>s'utilitza a Ítaca, i no és possible canviar la contrasenya a través d'aquesta plataforma.                                                                                                    |                             |                                                                                                    |
| Per a l' <b>alumnat</b> , el nom d'usuari coincideix amb el NIA i la contrasenya són les tres<br>primeres lletres del cognom en minúscula seguides de la data de naixement, en format<br>DDMMAA. Per exemple, una alumna nascuda el 18 d'octubre de 2003 de nom<br>Laura Pérez Sanchis tindrà com a contrasenya per181003. |                             |                                                                                                    |

6. Una vez dentro de AULES, aparecerán todos los cursos en los que estés matriculad@. Sólo tienes que hacer clic sobre el que te interese en ese momento.